# **〈ひろぎん〉ビジネスポータルローン ご利用マニュアル**

# 〈ひろぎん〉ビジネスポータルローンサイト画面

## 〈ひろぎん〉ビジネスポータルローンサイトの画面説明

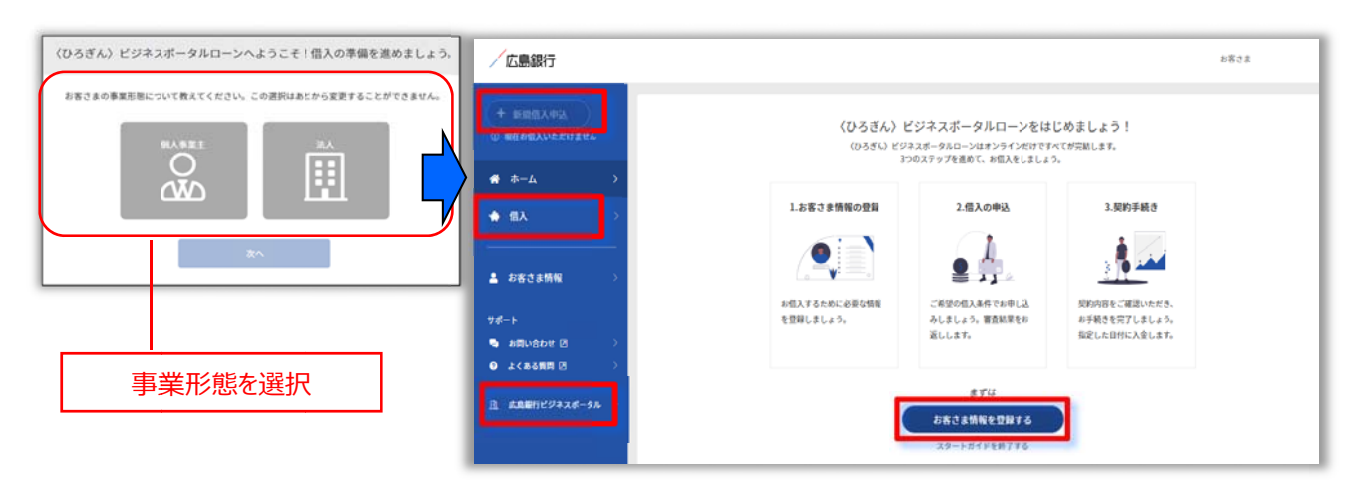

### ▶▶ボタン説明◀◀

| ボタン名         | 内容                               |  |  |  |  |  |
|--------------|----------------------------------|--|--|--|--|--|
| お客さま情報を登録する  | 初めてご利用の方は、こちらからお客さま情報を登録いただけます   |  |  |  |  |  |
| 新規借入申込       | 新規借入申込を行う際にご利用いただきます             |  |  |  |  |  |
| 借入           | お借入内容、進捗の確認他、申込キャンセル、一括返済申込を行えます |  |  |  |  |  |
| 広島銀行ビジネスポータル | ビジネスポータル画面へ戻ることができます             |  |  |  |  |  |

## ご利用開始~ご契約までの流れ

〈ひろぎん〉ビジネスポータルの画面上の案内、または各種サービスよりログインいただいたお客さまは、必要な情報 を登録いただき、借入申込、ご契約へとお手続きいただきます。

#### ▶▶ご契約までの流れ◀◀

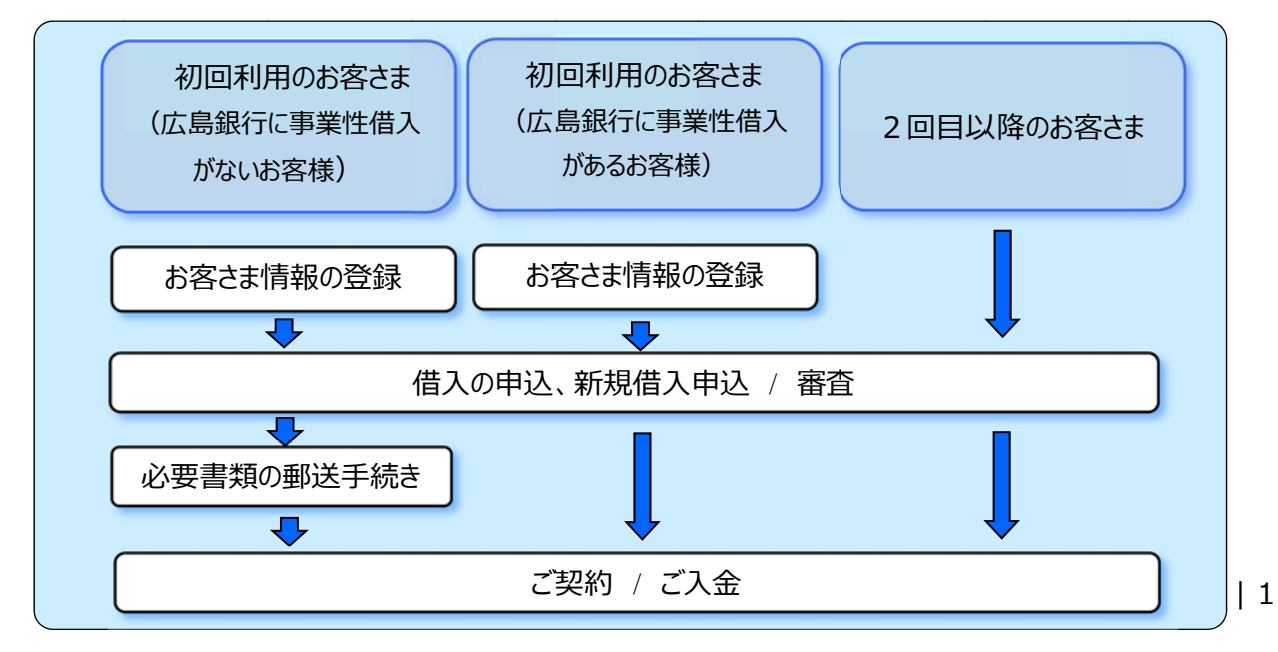

「〈ひろぎん〉ビジネスポータルローン」をご利用いただくために、お客さま情報の登録を行います。

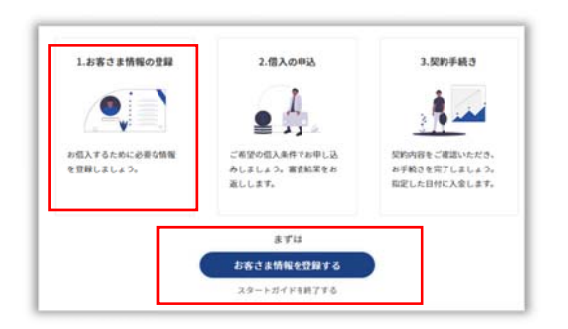

## 〈法人の場合〉

| #2.8%#1-97           | 信入の中込には以下のお客さま想味の登録が必要です。 |       |                     |
|----------------------|---------------------------|-------|---------------------|
| 2.588 (488)<br>(288) | お客さま情報トップ                 |       | ①法人情報(必須)           |
| CREW (***)           | E alama                   | (828) | ②代表者情報 (必須)         |
|                      | 2 代表者情報                   | (ABD) |                     |
| 28.81                | 🛱 REDERSM                 | (ABR) | ③美質的文配者情報(必須)       |
| キームに探る               | □ □建筑相                    | (328) | ④口座情報(必須)           |
|                      | & \$2298*                 | (A28) | ⑤決管資料(任音)※          |
|                      | 把 代表者本人確認資料               | (10)  |                     |
|                      | 8 決算資料 [13]               |       | ※番倉結果金額以上の中込を布望の場合、 |
|                      |                           |       | ご登録ください。            |

### 〈個人事業主の場合〉

| まままね Are          |       |
|-------------------|-------|
| Canta and a state | -     |
|                   | (ABM) |
| 3 缩2+5.8 是 代表者结婚  | 08890 |
| 2 ======== 128388 | (ATH) |
| 15者本人構造資料         | ADM   |
| 2 RZФ58 53        |       |

| ①事業情報(必須)           |
|---------------------|
| ②代表者情報(必須)          |
| ③口座情報(必須)           |
| ④確定申告書(任意)※         |
| ※審査結果金額以上の申込を希望の場合、 |
| ご登録ください。            |
|                     |

| ご注意ください |       |                                           |  |  |  |  |  |
|---------|-------|-------------------------------------------|--|--|--|--|--|
| 共通      | 全ての項目 | 各項目で〔登録する〕ボタンを押下後はご変更できませんので、確認のうえご登録ください |  |  |  |  |  |
| 共通      | 口座情報  | 当行と既に事業性融資取引があるお客さまは、現在の返済用口座をご登録ください     |  |  |  |  |  |

・お客さま情報登録&更新後、借入申込に進みます。

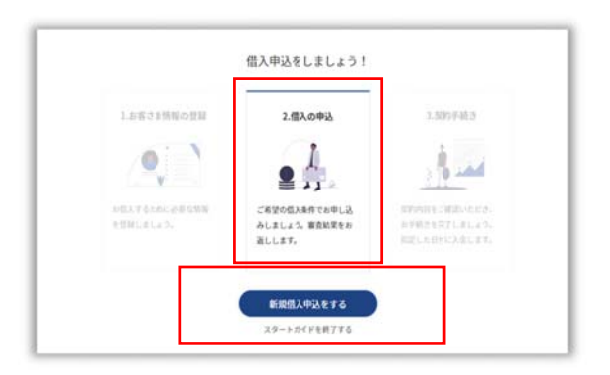

・借入申込内容入力・確認、取引時確認後、借入申込[借入を申し込む]ボタンをクリックしてください。

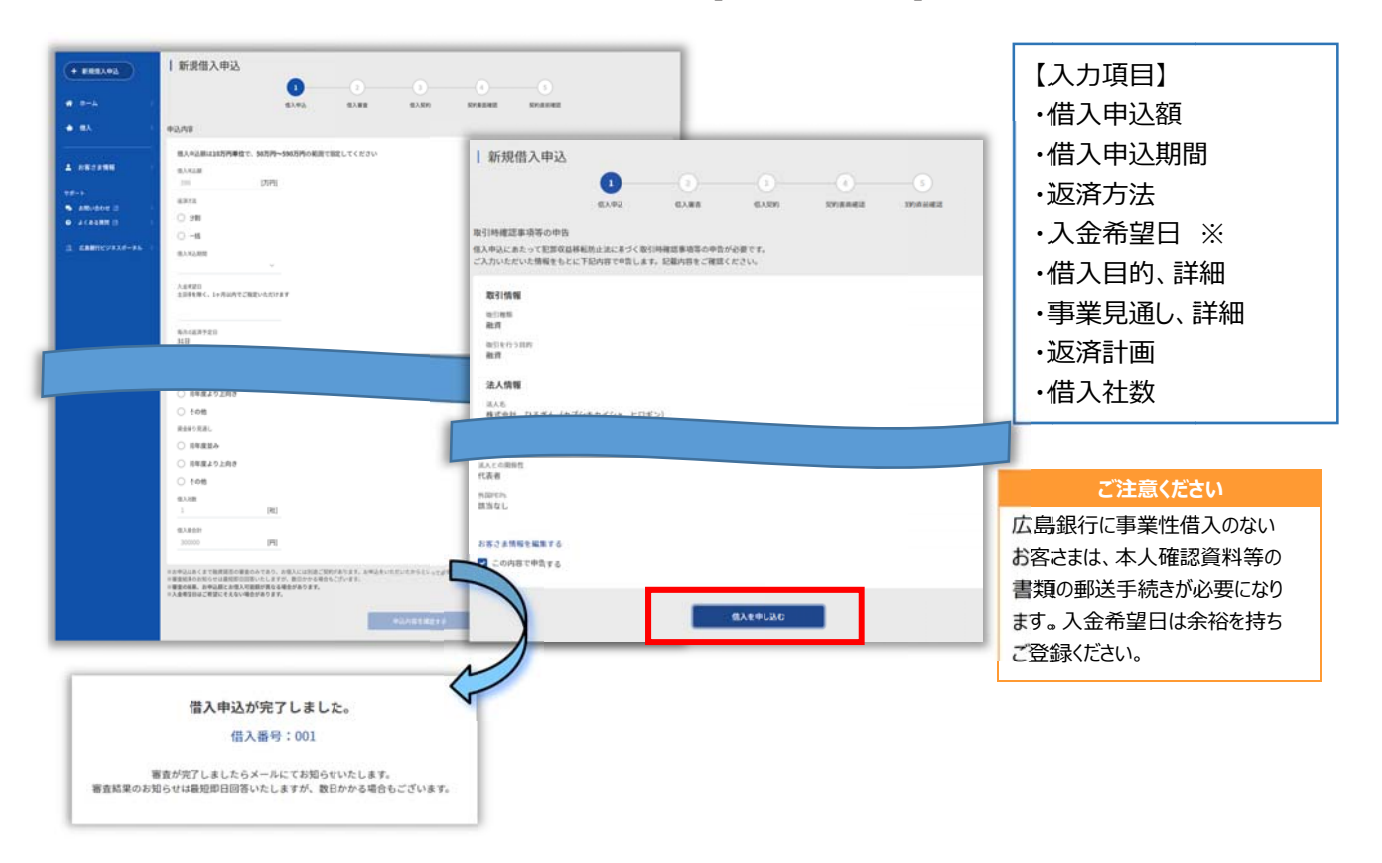

・お借入条件をご確認いただき、[借入契約に進む]をクリックします。お客さま情報が最新のものであれば[次へ]を クリックします。

|                                                     | 借入条件を確認しましょう           | 1           |                                                                                                    |            |
|-----------------------------------------------------|------------------------|-------------|----------------------------------------------------------------------------------------------------|------------|
| LARZAHHODH<br>COULDANA<br>MAXYALOLOANNA<br>HIRLELAN | 2.83.098               | 3.500 F46 3 | (1)中心 (1)米市 (1)米市 (1)米市 (1)米市(1)<br>(1)米市<br>(1)米市<br>(1)米市(1)米市(1)米市(1)米市(1)米市(1)米市(1)<br>(1)米市(1)米市(1)米市(1)米市(1)米市(1)米市(1)米市(1)<br>(1)米市(1)米市(1)米市(1)米市(1)米市(1)米市(1)<br>(1)米市(1)米市(1)米市(1)<br>(1)米市(1)米市(1)米市(1)<br>(1)米市(1)米市(1)<br>(1)米市(1)米市(1)<br>(1)米市(1)<br>(1)米市(1)<br>(1)米市(1)<br>(1)米市(1)<br>(1)米市(1)<br>(1)米市(1)<br>(1)米市(1)<br>(1)米市(1)<br>(1)米市(1)<br>(1)<br>(1)<br>(1)<br>(1)<br>(1)<br>(1)<br>(1)<br>(1)<br>(1) | I' AVEZ    |
| 8.3.2.5888 24-7.8<br>8.3.5.2 9/8<br>9/8 5.004       |                        |             | ○日本の日本の日本の日本の日本の日本の日本の日本の日本の日本の日本の日本の日本の日                                                                                                    | antes a re |
| пі) – жатожётт, цянедаван                           | ALAVERTS,<br>ALAVERTS, | □ 借入契約      | 差む                                                                                                    | 次^         |

・契約書面確認へ進み、内容確認後、[次へ]をクリックします。契約直前確認で内容確認後、[借入契約を結ぶ]をクリックし、契約が完了となります。

| 2.人<br>代表   借入契約<br>538<br>538 | ()<br>8.1.818 | ()<br>GANN | O<br>Dianaz | C. |          | 1 借入契約<br>①<br>=================================== | a)<br>LARR | ()<br>EASE                        | STRANGE | 3<br>Strauge   | 借入契約<br>契約が完了しました。<br>@入MBybotHMB/BB/ついてはTR2+6488をすることだできます。 |
|--------------------------------|---------------|------------|-------------|----|----------|----------------------------------------------------|------------|-----------------------------------|---------|----------------|--------------------------------------------------------------|
|                                | 契約書面          |            |             |    | 契約直前確認   |                                                    |            |                                   |         | 個人開始をある。 日本へ戻る |                                                              |
| 2 Liboons and                  | L#LE          | 8807950-F  | ∎⊦          | 次へ | <b>-</b> | 2 128AFESCR                                        |            | 100回入を行うこと<br>図入300をはニ<br>キャンセルする |         | 借入契約を          | 結ぶ                                                           |

・契約締結後、借入詳細で契約締結書面をご確認いただけます。

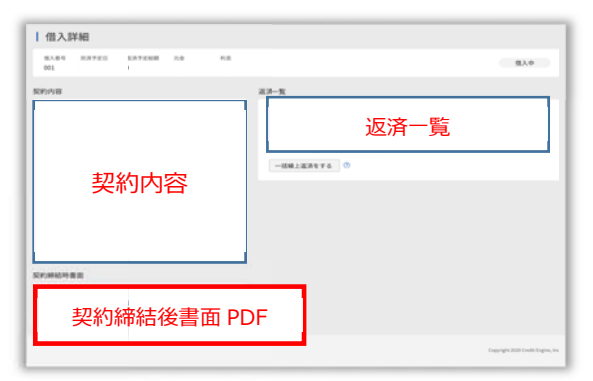